## 香川大学キャリア支援センターホームページから、就職相談の空き状況確認と予約用紙「個人相談カード」印刷できます。 キャリア支援システムでの「個人相談カード」印刷方法

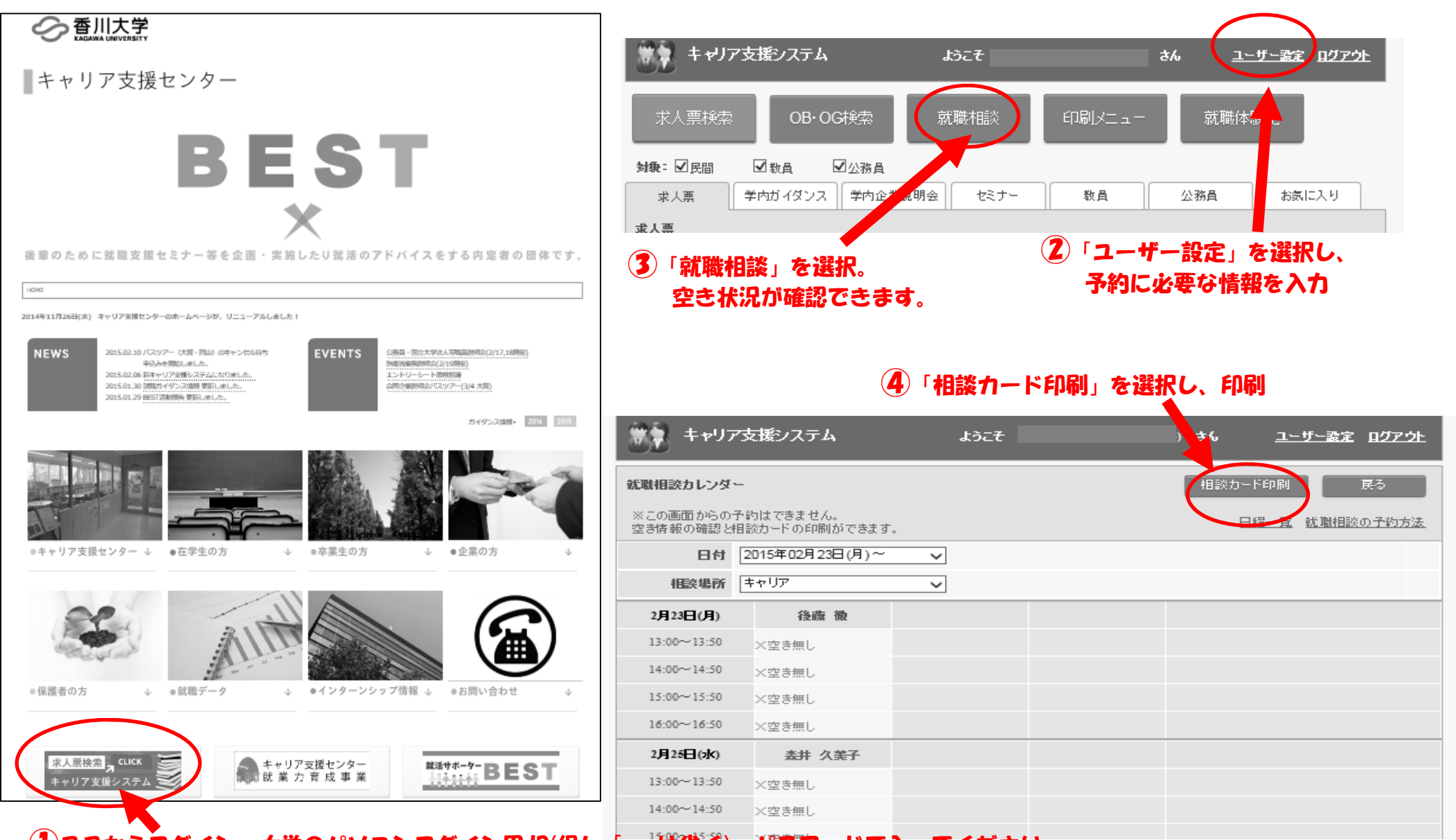

①ここからログイン。大学のパソコンログイン用 ID(但し「s」は省く)、パスワードで入ってください。